# I. Atelier de génération des Badges Maîtres

Cet atelier est constitué d'un PC, d'un logiciel applicatif, PRG-Ph1 et d'un lecteur encodeur de badges.

L'application de nom PRG-Ph1 ainsi que l'encodeur sont de fourniture STID. Les codes d'utilisation de l'application sont fournis par STID et ils sont attachés au PC sur lequel le logiciel sera installé. Si le PC doit être remplacé, de nouveaux codes seront nécessaires. L'encodeur se connecte en USB, il est vu par le PC comme un port COM (RS232).

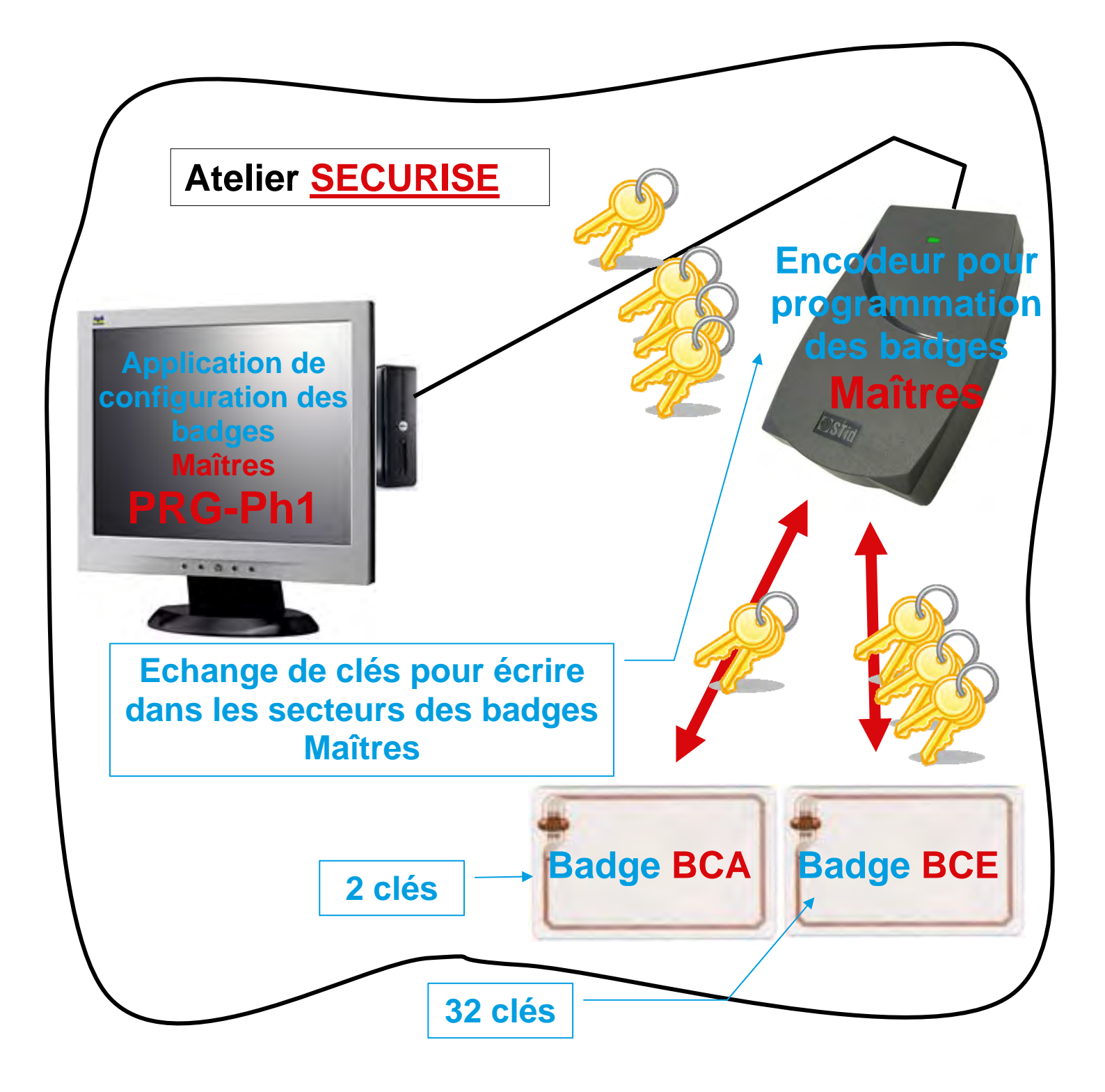

Première étape, installer l'application PRG-Ph1 sur un PC.

Cette application a deux utilisations possibles :

- 1. Création de badges maîtres BCE, BCA
- 2. Création de badges utilisateur

Nous utiliserons PRG-Ph1 **uniquement** pour créer des badges maîtres BCE (Badge de Configuration Encodeur), BCA (Badge de Configuration Applicatif).

Après installation de l'application sur un PC, dès le lancement de PRG-Ph1 l'utilisateur doit saisir son niveau d'accès et son mot de passe.

Une fenêtre s'ouvre permettant de saisir ces paramètres. On n'utilisera que le mode Administrateur (utilisateur Administrateur), seul capable de générer les badges BCA et BCA. Le mot de passe Administrateur par défaut est **STidA**.

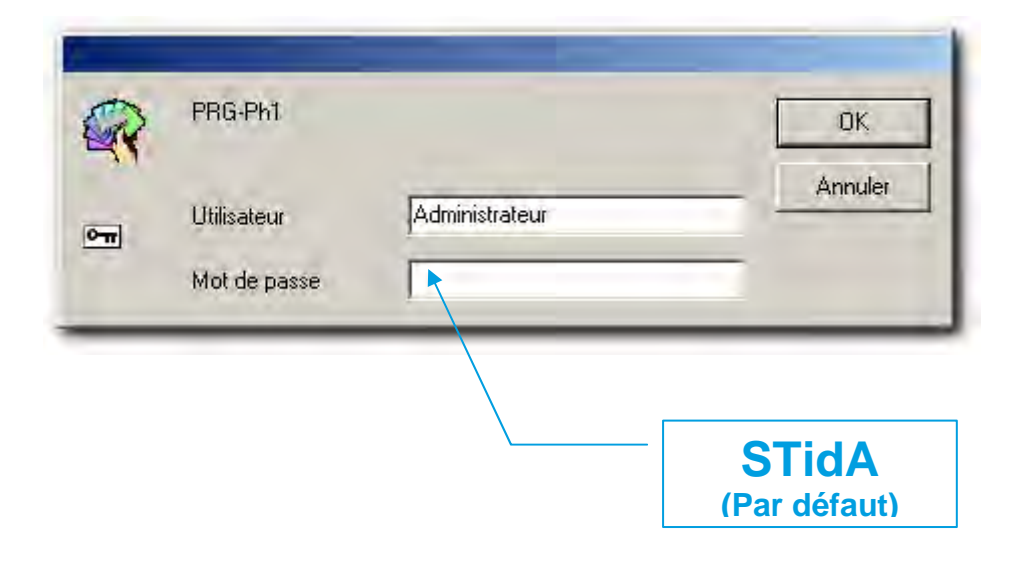

| 🗬 PRG-Ph1 (Administrateur)                        |                                     |
|---------------------------------------------------|-------------------------------------|
| DITA                                              |                                     |
| Identification Electronique                       |                                     |
| Accueil Administration Badge configuration BCA MA | D Badge BCE Programmation           |
| Paramètres                                        | Comptaure                           |
| - Falametres                                      |                                     |
|                                                   | Nombre de badges BCA 42             |
|                                                   |                                     |
| Charger Sauvegarder Sauvegarder sous              | Nombre de badges BCE 3              |
| Protégé par mot de passe                          |                                     |
|                                                   |                                     |
|                                                   |                                     |
| Gestion des mots de passe                         |                                     |
| Ancien mot de passe                               | ot de passe                         |
| Nouveau mot de passe Nouveau                      | mot de passe                        |
| Confirmer le Nouveau mot                          | le Nouveau                          |
| de passe Administrateur                           | asse Upérateur Changer              |
|                                                   |                                     |
| Statut du port de communication                   |                                     |
| Activité 🏐 📖                                      | Quitter                             |
|                                                   |                                     |
|                                                   |                                     |
|                                                   | Nom d'un fichier qui contiendre les |
|                                                   | données avant permis de générer     |
| $\backslash$                                      | les badges BCE et BCA.              |
|                                                   |                                     |
|                                                   |                                     |
|                                                   | $\setminus$                         |
|                                                   | Pour générer les badges BCE et      |
|                                                   | BUA, seul le mode Administrateur    |
|                                                   | Opérateur). Les mots de passe       |
|                                                   | peuvent être changés, par défaut le |
|                                                   | mot de passe Administrateur est     |
|                                                   |                                     |

### Changement des mots de passe

Dans l'onglet Administration vous avez accès aux zones de changement de mots de passe.

Vous pouvez changer le mot de passe Administrateur. Pour changer un mot de passe, l'ancien doit être fourni.

La saisie des mots de passe est invisible par défaut, chaque caractère tapé étant remplacé par des ?.

| Gestion des m                                       | ots de passe                                 |                                                |         |
|-----------------------------------------------------|----------------------------------------------|------------------------------------------------|---------|
| Ancien mot de passe<br>Administrateur               | ?????????????                                | Ancien mot de passe<br>Opérateur               | Voir    |
| Nouveau mot de passe<br>Administrateur              | ???????????                                  | Nouveau mot de passe<br>Opérateur              |         |
| Confirmer le Nouveau mot<br>de passe Administrateur | <u>,,,,,,,,,,,,,,,,,,,,,,,,,,,,,,,,,,,,,</u> | Confirmer le Nouveau<br>mot de passe Opérateur | Changer |

Avant de commencer, il faut configurer le port série qui permet de communiquer avec l'encodeur de badges BCA BCE.

| 🗬 PRG-Ph1                     | l (Administrateur)              |                     |                |                     |               |         | × |
|-------------------------------|---------------------------------|---------------------|----------------|---------------------|---------------|---------|---|
| OS                            |                                 |                     |                |                     | 1             |         |   |
| Identification                | Electronique                    |                     |                |                     |               |         |   |
| Accueil                       | Administration   Bade           | je configuration BC | A MAD          | Badge BCE           | Programmation |         |   |
| ſ                             | Paramètres                      |                     | 1              | - Compteu           | rs            |         |   |
|                               | Fichier de paramètres           |                     |                |                     |               | 12      |   |
|                               | D:\documents\Test.spa           |                     |                | Nombre de           | e badges BCA  | 42      |   |
|                               | Charger Sauvegar                | ter Sauvenarder s   | sous           |                     |               | -       |   |
|                               |                                 |                     |                | Nombre de           | e badges BCE  | 3       |   |
|                               | Protege par mot                 | te passe            |                |                     |               |         |   |
| Ī                             |                                 |                     |                |                     |               |         |   |
|                               | Gestion des mot                 | s de passe          |                |                     |               |         |   |
|                               | Ancien mot de passe             |                     | Ancien mot d   | e passe             |               | Vair    |   |
|                               | Nouveau mot de passe            |                     | Nouveau mol    | : de passe          |               |         |   |
|                               | Confirmer le Nouveau mot        |                     | Confirmer le N | louveau<br>Deáctour |               | Chapter |   |
|                               |                                 |                     | mot de passe   |                     |               | Changer |   |
|                               |                                 |                     |                |                     |               |         |   |
| Statut du                     | port de communication           |                     |                |                     |               |         |   |
| Activité                      |                                 |                     |                |                     |               | Quitter |   |
|                               |                                 |                     |                |                     |               |         |   |
|                               | Ĺ                               |                     |                |                     |               | _       |   |
|                               |                                 | Configurat          | ion            |                     |               | ×I      |   |
|                               |                                 | <br>⊂Paramètri      | es             |                     |               | -       |   |
|                               |                                 |                     |                | 0M3                 | Ţ             |         |   |
|                               |                                 | Port                | 1              | omo                 |               |         |   |
|                               |                                 | Vitesse             | / [9           | 500                 | -             |         |   |
|                               |                                 | Bits de             | / 8            |                     | -             |         |   |
| Choisir le por                | t correspondant à               | données             |                |                     |               |         |   |
| celui détecté                 | lors de la                      | Bits de st          | op [4          |                     | <u> </u>      |         |   |
| connexion du                  | lecteur enrôleur.               | Parité              | N              | one                 | -             |         |   |
| Note: un drive                | er pour l'enroieur<br>hargé les | Contrôlo d          | . e N          | one                 | -             |         |   |
| coordonnées                   | du driver sont                  | Controle a          | e nux j ···    |                     |               |         |   |
| contenues dan                 | ns la boîte de                  |                     |                | or 1                |               | 1       |   |
| l'enrôleur.<br>A part le port | COM les autres                  |                     |                | UK                  | Annuler       |         |   |
| paramètres de                 | bivent être saisis              |                     |                |                     |               |         |   |
| comme sur ce                  | ette image (2 stops             |                     |                |                     |               |         |   |
| bits)                         |                                 |                     |                |                     |               |         |   |

#### Préliminaire:

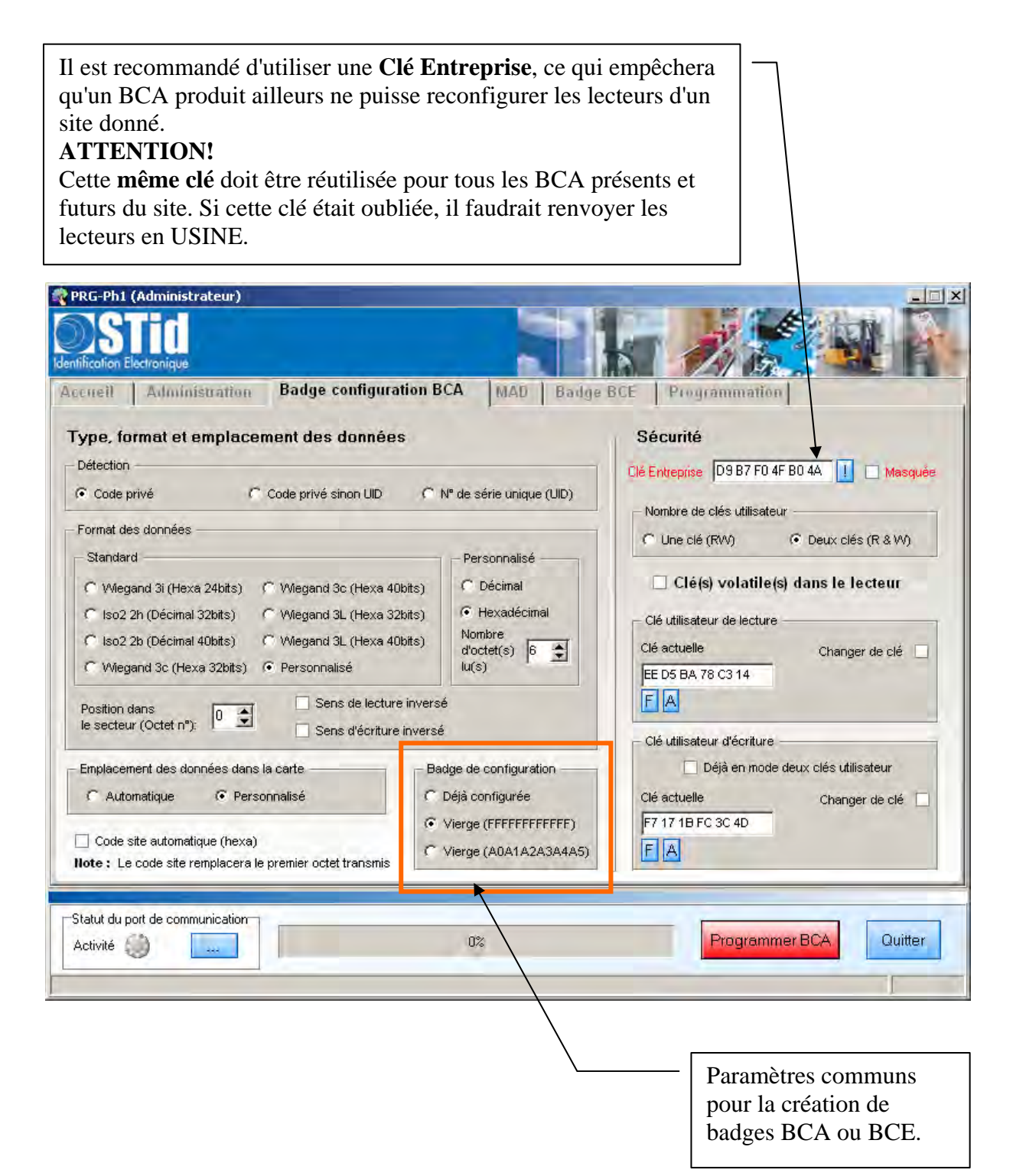

# Création du badge BCE

Un badge BCE contient 32 clés, qui peuvent être générées automatiquement de manière aléatoire.

| Création | n du badge de confi | guration d'e | ncodeur         |               |                      | Générer des clés     | s aléatoires |
|----------|---------------------|--------------|-----------------|---------------|----------------------|----------------------|--------------|
| lés lues | dans le badge       | Lire clés    |                 | Clés à        | écrire               | Tester la validite   | é des clés   |
| Index    | Valeur clé (hex)    |              |                 | Index         | Valeur               | clé (hex)            |              |
| )        |                     |              |                 | 0             | EE D5 B              | A 78 C3 14           |              |
| 1        | 1                   |              |                 | 1             | F7 17 1B             | FC 3C 4D             |              |
| 2        |                     |              |                 | 2             | 22 D9 A9             | 16 08 CF             |              |
| }        |                     |              |                 | 3             | BB 97 E1             | BD EA 35             | _            |
| 1        |                     |              | Destruction     | 4             | B8 F0 36             | 4A D3 21             |              |
| 5        |                     |              | Copier vers »   | 5             | 60 37 B1             | 95 CE AA             | _            |
| 6        | 1                   |              |                 | 6             | 2D 75 46             | 5D C6 8F             |              |
| 7        |                     |              |                 | 7             | 12 9E 1F             | 2E 38 64             |              |
| 3        |                     |              |                 | 8             | FB B0 CI             | 8 DO 82 OB           |              |
| 3        |                     |              | /               | 9             | 90 4A 72             | 70 68 A1             |              |
| 10       |                     |              | /               | 10            | 8A A7 52             | E8 6A EF             |              |
| 11       |                     | -            | Effacer Effacer | 11            | E7 E8 90             | 64 A4 62             |              |
| )        |                     |              | Effacer Effacer | 2<br>10<br>11 | 8A A7 52<br>E7 E8 90 | E8 6A EF<br>64 A4 62 |              |

|                                                                                                    | Dernières clés                                                                |                                                                          |                                                                                     |                                                                                                    |                                                                                                    |                        |
|----------------------------------------------------------------------------------------------------|-------------------------------------------------------------------------------|--------------------------------------------------------------------------|-------------------------------------------------------------------------------------|----------------------------------------------------------------------------------------------------|----------------------------------------------------------------------------------------------------|------------------------|
| PRG-Ph1 (Administration<br>PRG-Ph1 (Administration<br>Identification Electronique<br>Accretit<br>Administration                                                              | teur)<br>tration Badge config                                                 | nutation BCA MAD                                                         | Badge BCE                                                                           | Program                                                                                                    | mation                                                                                                    |                        |
| Création du b<br>Clés lues dans l                                                                                                    | oadge de configurati<br>e badge Lireclé                                       | ion d'encodeur                                                           | Clés à                                                                              | écrire                                                                                                    | Générer des clés<br>Tester la validité                                                                                                    | aléatoires<br>des clés |
| Index         V           0         1           2         3           3         4           5         6           7         8           9         10           11         11 | aleur clé (hex)                                                               | Copier vers »                                                            | Index<br>20<br>21<br>22<br>23<br>24<br>25<br>26<br>27<br>28<br>29<br>30<br>30<br>31 | Valeur<br>24 9F AE<br>34 F0 3D<br>97 FC 5E<br>AB 8D 6D<br>9B 0E 30<br>B8 59 42<br>36 C4 34<br>29 DA ED<br>9F 14 93<br>FF FF FF<br>A0 A1 A2<br>B0 B1 B2 | clé (hex)<br>60 B3 71<br>6B 75 82<br>29 09 9B<br>0 1E EB DE<br>52 90 ED<br>D1 0C 0B<br>4F 3F D9<br>0 DF 99 0C<br>20 3F 59<br>FF FF FF<br>2 A3 A4 A5<br>2 B3 B4 B5 |                        |
| Statut du port de commun<br>Activité                                                                                                    | nication                                                                      | 0%                                                                       |                                                                                     | Pro                                                                                                    | grammer BCE                                                                                                    | Quitter                |
| ATTENTION!<br>Dans tous les cas<br>La clé 29 soit FH<br>La clé 30 soit A(<br>La clé 31 soit B(                                                                               | s, il est obligatoire<br>FFFFFFFFFFFFFFF (<br>0A1A2A3A4A5 (<br>0B1B2B3B4B5 (c | e que:<br>clé de transport)<br>clé publique de le<br>lé publique d'écrit | cture)<br>cure)                                                                     |                                                                                                    |                                                                                                    |                        |
| Quand les clés o<br>bouton pour pro                                                                                                    | ont été choisies, il<br>ogrammer le badge                                     | suffit de cliquer s<br>e BCE.                                            | sur ce –                                                                            | ]                                                                                                    |                                                                                                    |                        |
|                                                                                                    | Ici s'affiche u<br>programmé, e                                               | n message en roug<br>en vert quand il a c                                | ge quand le<br>été progran                                                          | e badge 1<br>nmé.                                                                                                    | n'a pas été                                                                                                    |                        |

| Création du badge BCA<br>PRG-Ph1 (Administrateur)                                                                                                    | Les clés utilisées ici <b>doivent</b> être prises<br>dans la liste des clés stockées dans le<br>badge BCE, le plus simple est de faire<br>un copier/coller des clés à partir de<br>l'onglet Badge BCE |
|----------------------------------------------------------------------------------------------------|----------------------------------------------------------------------------------------------------|
| Accueil Administration Badge configuration BCA MAD                                                                                                    | Badge BCE Programmation                                                                                                    |
| Type, format et emplacement des données         Détection             Code privé          Code privé sinon UID          CN® de série unique                                                                                                    | (UID) Sécurité<br>Clé Entreprise D9 B7 F0 4F B0 4A I Masquée<br>Nombre de clés utilisateur                                                                                                    |
| Format des données       Standard       Personnalisé         © Wiegand 3i (Hexa 24bits)       © Wiegand 3c (Hexa 40bits)       © Décimal         © Iso2 2h (Décimal 32bits)       © Wiegand 3L (Hexa 32bits)       © Hexadécima         © Iso2 2b (Décimal 40bits)       © Wiegand 3L (Hexa 40bits)       © Hexadécima         © Wiegand 3c (Hexa 32bits)       © Personnalisé       Nombre d'octet(s)         © Wiegand 3c (Hexa 32bits)       © Personnalisé       Nombre d'octet(s)         © Wiegand 3c (Hexa 32bits)       © Personnalisé       Nombre d'octet(s)         © Sens de lecture inversé       Sens décriture inversé       Sens décriture inversé                                                                                                    | al Clé utilisateur de lecture Clé actuelle Clé actuelle Changer de clé EE D5 BA 78 C3 14 Clé dificateur diferitment                                                                                   |
| Emplacement des données dans la carte Badge de configurati<br>C Automatique  Personnalisé C Déjà configurée Vierge (FFFFFFF C Vierge (A0A1A2A                                                                                                    | on Déjà en mode deux clés utilisateur<br>Clé actuelle Changer de clé<br>FFFF) F7 17 1B FC 3C 4D<br>(3A4A5) F A                                                                                        |
| RG-Ph1 (Administrateur)<br>STID<br>ifcolon Electronique<br>cueil Administration Badge configuration BCA MAD Badge BCE Pro<br>Création du badge de configuration d'encodeur                                                                                                    | granmation<br>Générer des clés aléatoires                                                                                                    |
| Clés lues dans le badge Lireclés Clés à écrir                                                                                                    | e Tester la validité des clés                                                                                                    |
| Index         Valeur clé (hex)         Index           0         0         EE           1         7         2           3         3         BE           4         6         1                                                                                                    | Valeur clé (hex)<br>E D5 BA 78 C3 14<br>'17 1B FC 3C 4D<br>D9 A9 16 08 CF<br>3 97 E1 BD EA 35<br>16 036 4A D3 21                                                                                      |
| Copier vers >         5         60         6         20           6         7         12         8         FE         9         9         90         9         90         9         90         9         90         9         90         9         90         9         90         9         90         9         90         9         9         9         9         9         9         9         9         9         9         9         9         9         9         9         9         9         9         9         9         9         9         9         9         9         9         9         9         9         9         9         9         9         9         9         9         9         9         9         9         9         9         9         9         9         9         9         9         9         9         9         9         9         9         9         9         9         9         9         9         9         9         9         9         9         9         9         9         9         9         9         9         9         9         9         9 </td <td>37 B1 95 CE AA<br/>75 46 5D C6 8F<br/>9E 1F 2E 38 64<br/>3 B0 CB D0 82 0B<br/>4A 72 70 68 A1<br/>47 25 06 6A EE</td> | 37 B1 95 CE AA<br>75 46 5D C6 8F<br>9E 1F 2E 38 64<br>3 B0 CB D0 82 0B<br>4A 72 70 68 A1<br>47 25 06 6A EE                                                                                            |
| 10 8A<br>11 Effacer Effacer 11 E7                                                                                                    | 7 E8 90 64 A4 62                                                                                                    |
| tatut du port de communication                                                                                                    | Programmer BCE Quitter                                                                                                    |
| Il est recommandé d'utiliser une <b>Clé Entreprise</b> , ce c<br>ne puisse reconfigurer les lecteurs d'un site donné.<br><b>ATTENTION!</b><br>Cette <b>même clé</b> doit être réutilisée pour tous les BCA<br>oubliée, il faudrait renyoyer les lecteurs en USINE                                                                                                    | qui empêchera qu'un BCA produit ailleurs                                                                                                    |

Si les lecteurs applicatifs doivent utiliser la MAD, l'écran de MAD doit être renseigné.

| N°         | secteur   | mén                            | noire -              | _    | <b>V</b> | Person | nnalisa   | ation d        | es clés d | le la N         | IAD - | -    |                 | -        |             | D pers              | onnalisé  |
|------------|-----------|--------------------------------|----------------------|------|----------|--------|-----------|----------------|-----------|-----------------|-------|------|-----------------|----------|-------------|---------------------|-----------|
| <b>•</b> 1 | er secteu | ır libre                       | (avec M              | AD)  | C        | é A de | lecture   | MAD            | -         |                 |       |      |                 |          | Fur<br>clu: | nction<br>ster code | 51        |
| C F        | orcé ave  | Clé actuelle A0 A1 A2 A3 A4 A5 |                      |      |          |        |           | Cle actuelle A |           |                 |       | Ap   | olication       | BC       |             |                     |           |
| C F        | orcé san  | s MAD                          | Clé B d'écriture MAD |      |          |        |           |                |           |                 |       | 500  |                 |          |             |                     |           |
| N° s       | ecteur    | 1                              | 2                    |      |          | , Duc  | Clé actue | elle           | 80 B1 E   | 92 B3 B4        | B5    | FB   |                 |          | 1           |                     | C. Orig   |
|            |           | K                              | -                    |      |          |        | Change    | r de clé       |           |                 |       |      |                 |          | E           | ffaceme             | nt secteu |
| ect        | eurs M/   | AD1 e                          | t MAD                | 2    |          |        |           | _              |           |                 |       |      | $ \rightarrow $ | <u> </u> |             |                     |           |
| Ī          | - MAD1 -  | S1                             | 52                   | 53   | S4       | 185    | S6        | 57             |           | MAD2<br>crc/inf | S17   | S18  | 319             | 1520     | S21         | S22                 | S23       |
|            | XX XX     |                                |                      | 100  | 101      | 100    | 100       | 10.            |           | XX XX           |       |      |                 | 1        |             |                     |           |
|            | S8        | S9                             | S10                  | S11  | S12      | S13    | S14       | S15            |           | S24             | S25   | S26  | S27             | \$28     | \$29        | S30                 | S31       |
|            | -         | -                              | -                    | -    |          | _      | -         | -              |           | S32             | S33   | \$34 | S35             | S36      | \$37        | S38                 | S39       |
|            |           |                                |                      | Scar | n MAD:   | ξ.     |           |                |           | 1               |       |      |                 |          | .1.2        |                     |           |
|            |           |                                |                      |      |          |        |           |                |           |                 |       |      |                 |          |             |                     |           |
|            |           |                                |                      | Scar | n MAD    | 3      |           |                |           | S32             | S33   | S34  | S35             | S36      | 537         | S38                 | S39       |

Les clés d'accès à la MAD peuvent être prises dans la liste des clés stockées dans le badge BCE ou bien peuvent être choisies librement. Si un autre applicatif, utilisant des lecteurs non STID doit se servir de la MAD, on devra lui **communiquer les clés d'accès** (au moins lecture) à la MAD.

## Création du BCA pour programmer les lecteurs de l'applicatif Contrôle d'Accès

| ification Electronique                                                                                                    |                                                                                            |                                                                  |
|----------------------------------------------------------------------------------------------------|--------------------------------------------------------------------------------------------|------------------------------------------------------------------|
| eneil Administration Badge configuration Bo<br>ype, format et emplacement des données                                                                                                    | C <b>A</b>  MAD   Badge                                                                    | BCE Programmation<br>Sécurité                                    |
| Détection                                                                                                    | l° de série unique (UID)                                                                   | Clé Entreprise D9 B7 F0 4F B0 4A 👖 🗖 Masqué                      |
| format des données                                                                                                    | - Personnalisé                                                                             | Nombre de clés utilisateur<br>C Une clé (RW) C Deux clés (R & W) |
| Wiegand 3i (Hexa 24bits)     Wiegand 3c (Hexa 40bits)     Iso2 2h (Décimal 32bits)     Wiegand 3L (Hexa 32bits)     So2 2b (Décimal 40bits)     Wiegand 3L (Hexa 40bits)     Wiegand 3C (Hexa 32bits)     Personnalisé                                                                                                    | C Décimal<br>Rexadécimal<br>Nombre<br>d'octet(s) 6                                         | Clé utilisateur de lecture<br>Clé actuelle<br>EE D5 BA 78 C3 14  |
| Position dans Sens de lecture inversé                                                                                                    |                                                                                            | EA                                                               |
| Emplacement des données dans la carte                                                                                                    | lge de configuration<br>Déjà configurée<br>Vierge (FFFFFFFFFFFFF)<br>Vierge (A0A1A2A3A4A5) | Clé actuelle Changer de clé                                      |
| stivité                                                                                                    | 0%                                                                                         | Programmer BCA Quitter                                           |
|                                                                                                    |                                                                                            |                                                                  |
| Cocher l'un des formats de données p<br>lecteur, ISO (Data/Clock) ou Wiegar<br>Personnalisé.                                                                                                    | pour le —<br>nd ou                                                                         |                                                                  |
| Cocher l'un des formats de données p<br>lecteur, ISO (Data/Clock) ou Wiegar<br>Personnalisé.<br>Une clé privée entreprise, choisie libr<br>des clés du badge BCE, évite que les<br>applicatifs puissent être reprogramme<br>BCA qui serait fabriqué ailleurs.                                                                                                  | rement hors<br>lecteurs<br>és par un                                                       |                                                                  |
| Cocher l'un des formats de données p<br>lecteur, ISO (Data/Clock) ou Wiegar<br>Personnalisé.<br>Une clé privée entreprise, choisie libit<br>des clés du badge BCE, évite que les<br>applicatifs puissent être reprogramme<br>BCA qui serait fabriqué ailleurs.<br>Quand tous les paramètres ont été che<br>de cliquer sur ce bouton pour program<br>badge BCA. | pour le<br>nd ou<br>rement hors<br>lecteurs<br>és par un<br>oisis, il suffit<br>nmer le    |                                                                  |

Le Badge BCA sert à programmer tous les lecteurs Applicatifs. Il doit être présenté à chaque lecteur pour que celui-ci soit informé des clés à utiliser pour lire les badges ainsi que de la manière dont le badge doit être lu (MAD ou secteur fixe) et aussi quel interface utiliser pour communiquer (Data/Clock ou Wiegand).

Pour changer de clés applicatives (contrôle d'accès par exemple) sur un site il faut:

- 1. Créer un nouveau badge BCA contenant la nouvelle clé à utiliser.
- 2. Reprogrammer tous les lecteurs applicatifs avec ce nouveau badge BCA (le présenter à tous les lecteurs).
- 3. Reprogrammer tous les badges des utilisateurs en indiquant à l'encodeur, le nouvel index de clé à utiliser.

## Production des badges des Utilisateurs:

Les badges des utilisateurs sont encodés, lors de la phase de personnalisation des badges (impression du badge par l'imprimante de personnalisation).

Pour que l'imprimante puisse encoder les badges des utilisateurs, il faut programmer l'encodeur qui lui est intégré avec le badge BCE.

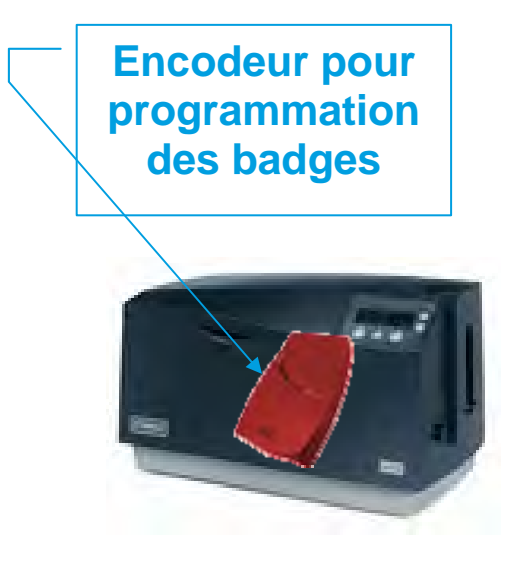

### Programmation de l'encodeur de l'imprimante

- 1. Mettre le badge BCE dans le magasin de l'imprimante.
- 2. Lancer le logiciel de chargement enc\_stidtest.EXE

| <b>1-</b> Sélectionner le port<br>COM auquel est relié<br>l'encodeur de l'imprimante                                                                                                    | 2- Sélectionner<br>l'imprimante |
|----------------------------------------------------------------------------------------------------|---------------------------------|
| Test encodeur STID MIFARE                                                                                                    |                                 |
| Port série : COM1 Chaîne DCB 9600,n,8,2 Imprimante : DTC                                                                                                    | 550 Card Printer (Copie 1)      |
| Initialisation                                                                                                    |                                 |
| Tests de configuration                                                                                                    | an cours :                      |
| Chargement BCE     Configuration non cha                                                                                                    | rgée -                          |
|                                                                                                    | Dump de la carte                |
| Chargement Contiguration Lecture badge                                                                                                    |                                 |
| 17       12:35:13 - TX:80C0018100 [5]         177       12:35:21 - TX:80C00000 [5]         177       12:35:21 - TX:80C00000 [5]         177       12:35:22 - FX:61EB [2]         177       12:35:31 - FX:61EB [2]         177       12:35:31 - FX:60E0 [2]         177       12:35:31 - FX:60E0 [2]         177       12:35:31 - FX:60E0 [2]         177       12:35:34 - FX:80010000000 [5]         177       12:35:34 - TX:80010000000 [5]         177       12:35:34 - TX:800100000000 [5]         177       12:35:34 - TX:800100000000 [5]         177       12:35:34 - TX:800100000000 [5]         177       12:35:36 - Extended error 61FF         177       12:35:36 - FX:9000 [2]         177       12:35:37:12 - Command successful.         177       12:37:12 - Command successful.         177       12:37:12 - Command successful.         177       12:37:12 - Command successful.         177       12:37:12 - Command successful.         177       12:37:12 - Command successful.         177       12:37:12 - Command successful.         177       12:37:12 - Command successful.         177       12:37:12 - Command successful.         17       12:37:12 - Command successful. | ecter le BCE                    |
| Chargement BCE Placer le badge BCE devant le lecteur puis appuyez sur OK OK Annuler Ce me correct                                                                                                    | ent BCE                         |
| répéte                                                                                                    | r l'opération 5                 |

Une fois le BCE injecté dans l'encodeur de l'imprimante, celle-ci est prête à encoder les badges.

#### Création d'un format d'impression

#### Utiliser l'utilitaire SE\_FMTEDIT.EXE

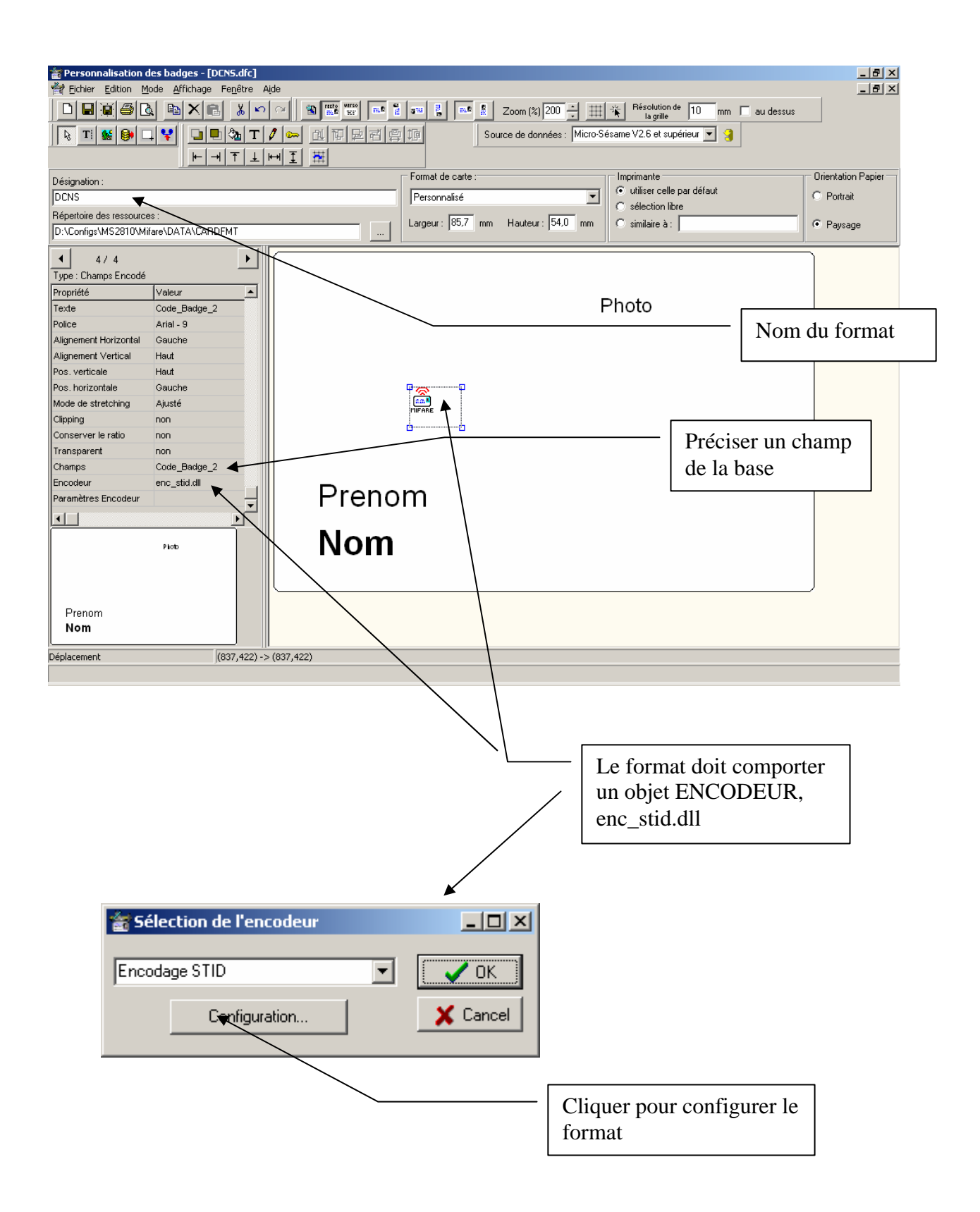

| Paramétrage des données Mifare [.\ENC_STID.CFG]                  |   |
|------------------------------------------------------------------|---|
| Ajouter une donnée 🧧 Verrouillage- Déverrouillage 🔟 Quitter      |   |
| Paramètres généraux 🛃 IDPUBLIC 🛃 CTRLACCES 🛃 RESTAU1A 🛃 RESTAU1B |   |
| Villisation de la MAD                                            |   |
| Mode d'utilisation :       Index de clé (BCE)      Clé en clair  |   |
| Clé A de la MAD                                                  |   |
| Index 6                                                          |   |
|                                                                  |   |
|                                                                  |   |
| Nombre d'essais de chargement :                                  |   |
| Nombre d'essais de programmation :                               |   |
|                                                                  |   |
|                                                                  |   |
|                                                                  |   |
|                                                                  |   |
| $\mathbf{X}$                                                     |   |
| Préciser ici les clés à utiliser                                 |   |
| pour accéder à la MAD                                            |   |
|                                                                  | _ |
|                                                                  |   |
|                                                                  |   |
| Enregistrer                                                      |   |
|                                                                  | 1 |

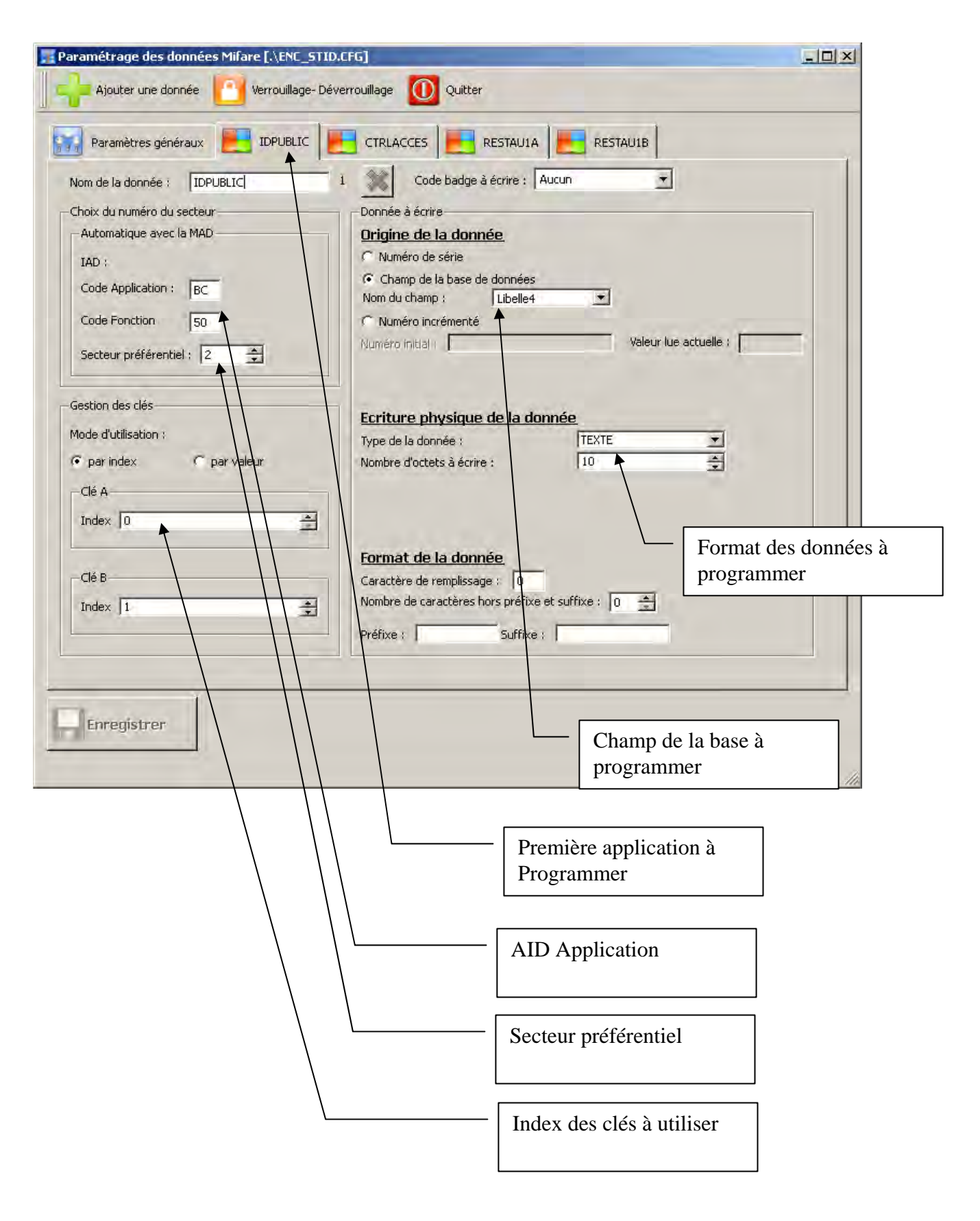

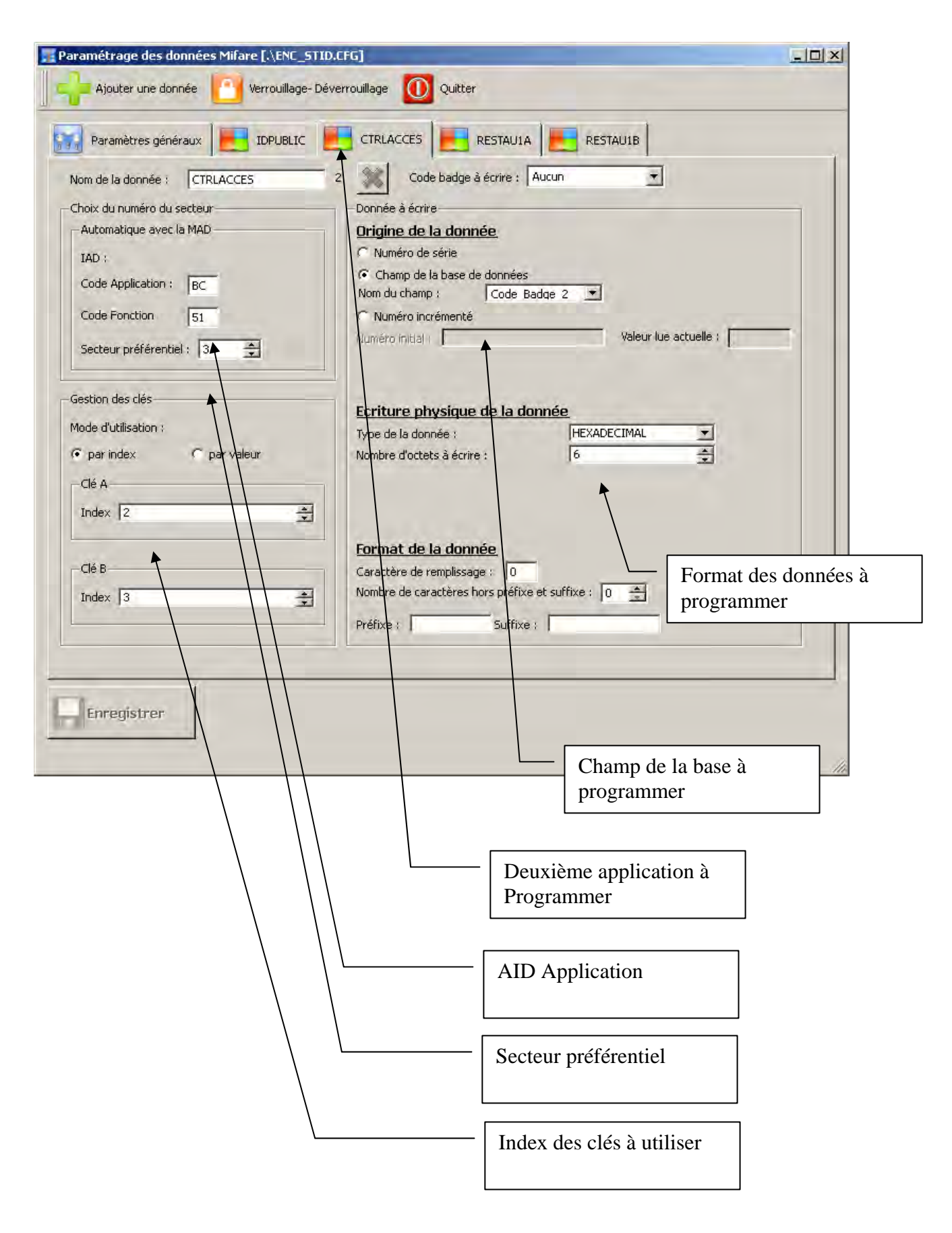

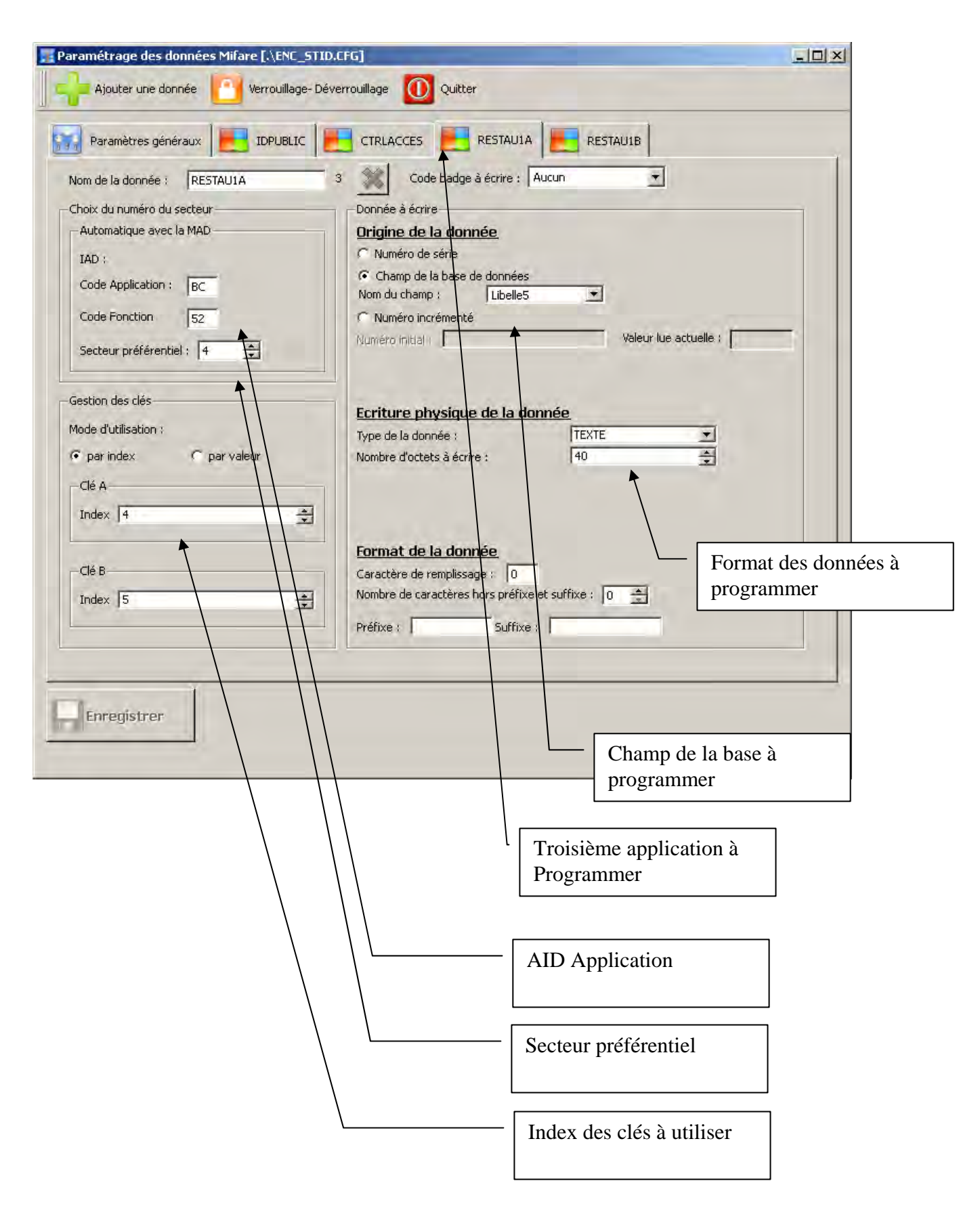

| Paramétrage des données Mifare [.\ENC_STID.CFG]                                                 |                           |
|-------------------------------------------------------------------------------------------------|---------------------------|
| Ajouter une donnée [ Verrouillage- Déverrouillage 🕕 Quitter                                     |                           |
| Paramètres généraux E IDPUBLIC CTRLACCES E RES                                                  | aula 📒 restaulb           |
| Nom de la donnée : RESTAUIB 4 Code badge à écr                                                  | re : Aucun                |
| Choix du numéro du secteur Donnée à écrire Automatique avec la MAD <b>Origine de la donnée</b>  |                           |
| IAD : C Numéro de série                                                                         |                           |
| Code Application : BC Nom du champ : Li                                                         | pelle6 🗾                  |
| Code Fonction 53 C Numéro initial Numéro initial                                                | Valeur lue actuelle ;     |
|                                                                                                 |                           |
| Gestion des dés  Mode d'utilisation :                                                           | a donnée                  |
| Type de la donnee :           Opar index         Opar valeur         Nombre d'octets à écrire : |                           |
| Clé A                                                                                           |                           |
| Index  4                                                                                        | Format des données à      |
| Clé B Caractère de remplissage :                                                                | programmer                |
| Index 5 Nombre de caracteres hors p<br>Préfixe : 5                                              | uffixe                    |
|                                                                                                 |                           |
|                                                                                                 | Champ de la base à        |
| Enregistrer                                                                                     | programmer                |
|                                                                                                 |                           |
|                                                                                                 |                           |
|                                                                                                 | Quatrième application à   |
|                                                                                                 |                           |
|                                                                                                 | AID Application           |
|                                                                                                 |                           |
|                                                                                                 | Secteur préférentiel      |
|                                                                                                 |                           |
|                                                                                                 | Index des clés à utiliser |
|                                                                                                 |                           |

## Création du badge

| Nom:       DUPON         Prénom:       ALBERT         Date de naissance:       01/01/2000         Société:       43 · DCNS         Type de Badge:       Milare         ID Public:       CD00000021         Nom/Prénom:       DUPONT         Albert       Commentaire:         Profil Tarifaire Resto:       01012000 43 · DCNS         Commentaire:       Changer         Supprimer       Oréé le :         Agent créateur:       ADMINISTRATEUR         Validté       Valide:         Validté       Valide:         Validté       Ul :         Validté       Valide:         Profil de base:       Aucun(e) (0)         Badge Passe Partout:       Classe du badge:         Badge Visiteur       Gestion spécifique:         Badge Milare       430000000021         Code 3       Code 3         Code 4       Code 4                                                                                                    |                                      | 5 3ma 12 3 4                 | Affichage Photo           | HAPD                  |
|----------------------------------------------------------------------------------------------------|--------------------------------------|------------------------------|---------------------------|-----------------------|
| Nom:       DUPON         Prénom:       ALBERT         Date de naissance:       01/01/2000         Société:       13 - DCNS         Type de Badge:       Milare         ID Public:       [CD0000021         Nom/Prénom:       DUPONT         Albert       Albert         Profil Taitiaire Resto:       [01012000 43 - DCNS         Commentaire:       Image:         Agent créateur:       ADMINISTRATEUR         Validié       Validié         Validié       Validié         Validié       Validié         Validié       Information(s) complémentaires         Digicodes-badge       Image:         Antiretour:       Badge Visiteur         Badge Passe-Partout:       Classe du badge:         Badge Milare       43000000021         Badge Milare       43000000021         Badge HID       Badge HID         Badge HID       Image:         Badge HID       Image:         Badge HID       Image:         Badge HID       Image:         Badge HID       Image:         Badge HID       Image:         Badge HID       Image:         Badge HID       Image:                                                                                                    |                                      |                              |                           |                       |
| Prénom: ALBERT Date de naissance: 01/01/2000 Société: [43 · DCNS Type de Badge: Miñare ID Public: [CD00000021 Nom/Prénom: [DUPONT ALBERT Profil Tariaire Resto: 01012000 43 · DCNS TARICI Commentaire:                                                                                                    | N                                    | m: DUPONT                    |                           |                       |
| Date de naissance : 01/01/2000         Société : 43 · DCNS         Type de Badge : Miñare         ID Public : CD00000021         Nom/Prénom : DUPONT         ALBERT         Profil Tarifaire Resto : 010102000 43 · DCNS         Commentaire :         Supprimer         Agent créateur : ADMINISTRATEUR         validé         Validé :         Validé :         Validé :         Validé :         Validé :         Date de naissance :         Information(s) complémentaires :         Digicodes-badge :         Antiretour :         Badge HiD         Badge Miñare :         Agoutoune :         Badge Miñare :         Goade 3         Code 4                                                                                                    | Prén                                 | om : ALBERT                  |                           |                       |
| Société : 43 · DCNS<br>Type de Badge : Miřare<br>ID Public : [CD00000021<br>Nom/Prénom : [DUPONT ALBERT<br>Profil Tarifaire Resto : [01012000 43 · DCNS TARIK1<br>Commentaire :                                                                                                    | Date de naissan                      | ce : 01/01/2000              |                           | ALL NO                |
| Type de Badge :       Mirare         ID Public :       [CD00000021]         Nom/Prénom :       [DUPONT ALBERT         Profil T arifaire Resto :       [OT012000 43 - DCNS TARIC1         Commentaire :                                                                                                    | Socié                                | ité : 43 - DCNS              |                           | I MIL D               |
| ID Public : CD00000021         Nom/Prénom : DUPONT         Algent créateur : ADMINISTRATEUR         Agent créateur : ADMINISTRATEUR         Validié         Validié         Value         Radge Passe-Partout :         Badge Visiteur :         Badge HID         Badge Milane         Badge Milane         Code 3         Code 4                                                                                                    | Type de Bad                          | ge : Mifare                  | <u></u>                   | and the second second |
| Nom/Prénom:       DUPDNT       ALBERT         Profil Taritaire Resto:       01012000 43 - DCNS       TARIE1         Commentaire:       Supprimer         Agent créateur:       ADMINISTRATEUR       créé le : 17/03/2008         Validié       Validié       du : 17/03/2008       au 17/08/2009         Validié       Validié       du : 17/03/2008       au 17/08/2009         Validié       Validié       Image: Image: Ima                                                                                                    | ID Pub                               | lic : CD00000021             |                           | 1.1                   |
| Profil Tarifaire Resto : [01012000 43 - DCNS TARIE1<br>Commentaire :<br>Agent créateur : ADMINISTRATEUR<br>Validité<br>Validité<br>Validité<br>Valide : Valide : Valide : Valide : Valide : Validité<br>Validité<br>Validité<br>Valide : Valide : Valide : Valide : Valide : Validité<br>Validité<br>Valide : Valide : Valide : Valide : Valide : Valide : Validité<br>Validité<br>Validité<br>Valide : Valide : Valide : Valide : Valide : Valide : Validité<br>Validité<br>Validité<br>Valide : Valide : Valid | Nom/Prén                             | om : DUPONT )                | ALBERT                    |                       |
| Commentaire :                                                                                                    | Profil Tarifaire Re:                 | sto : 01012000 43 - DCNS     | TARIEI                    | And the second second |
| Agent créateur : ADMINISTRATEUR créé le : 17/03/2008 Validité Valide :  Uaide :  Uai                                   | Commenta                             | ire :                        |                           | <u>C</u> hanger       |
| Agent créateur : ADMINISTRATEUR créé le : 17/03/2008<br>Validé<br>Valide : Valide : Vali                               |                                      |                              |                           | Supprimer             |
| Profil de base : Aucun(e) (0) Badge Passe-Partout :  Classe du badge : O Anti-retour : Gestion spécifique : Aucune Code badge : Badge HID Badge HID Badge Mifare 43000000021 Code 3 Code 4                                                                                                    | tributs Habilitations h<br>Attributs | nformation(s) complémentaire | es   Digicodes-badge      |                       |
| Badge Passe-Partout :       Classe du badge :       0          Anti-retour :       Badge Visiteur           Gestion spécifique :       Image: Classe du badge :           Code badge :            Badge HID            Badge Mifare       43000000021           Code 3            Code 4                                                                                                    | Profil de base : Auc                 | un(e) (0)                    |                           | 리니                    |
| Anti-retour : Badge Visiteur C<br>Gestion spécifique : Aucune C Liste noire C Liste rouge<br>Code badge :<br>Badge HID Badge Mifare 43000000021<br>Code 3 Code 3 Code 4 C                                                                                                    | Badge Passe-Partout :                | Classe                       | du badge : 0              |                       |
| Gestion spécifique :  Aucune Liste noire Liste rouge Code badge : Badge HID Badge Mifare 43000000021 Code 3 Code 4 Code 4                                                                                                    | Anti-retour :                        | ☐ Badge                      | Visiteur 🗖                |                       |
| Code badge :<br>Badge HID Badge Mifare 43000000021<br>Code 3 Code 4 Code 4 Cod                             | Gestion spécifique :                 | Aucune C                     | Liste noire C Liste rouge | ř.                    |
| Badge HID<br>Badge Mifare 43000000021<br>Code 3<br>Code 4                                                                                                    | Code badge :                         |                              | -                         |                       |
| Badge Mitare [430000000021<br>Code 3 Code 4 Code 4 Co                                 |                                      | Badge HID                    |                           |                       |
| Code 4                                                                                                    |                                      | Badge Mitare                 | 43000000021               | _                     |
|                                                                                                    |                                      | Lode 3                       |                           |                       |
|                                                                                                    |                                      | Fode 4                       |                           |                       |
|                                                                                                    |                                      | Code 4                       |                           |                       |
|                                                                                                    |                                      | Code 4                       | 1                         |                       |

Cliquer ici pour imprimer le badge

| 🍰 Pe                                  | ersonnalisation de | es badges  | _ 🗆 🗵         |   |  |
|---------------------------------------|--------------------|------------|---------------|---|--|
|                                       | Nom                | Prénom     | Fond de carte |   |  |
| 0                                     | DUPONT             | ALBERT 👞   |               |   |  |
| $\square$                             |                    |            |               |   |  |
| /                                     |                    |            |               |   |  |
|                                       |                    |            |               |   |  |
|                                       |                    |            |               |   |  |
|                                       |                    |            |               |   |  |
|                                       |                    |            |               |   |  |
|                                       |                    |            |               |   |  |
|                                       |                    |            |               | 1 |  |
| Badg                                  | e sans format d    | impression |               |   |  |
|                                       |                    |            |               |   |  |
|                                       |                    |            |               |   |  |
|                                       |                    |            |               |   |  |
| Double-cliquer pour changer le format |                    |            |               |   |  |
|                                       |                    |            |               |   |  |

| éfinition du fond de carte | X             |
|----------------------------|---------------|
| Nom:                       | 1000          |
| DUPONT                     |               |
| Prénom :                   | ALBERT        |
| ALBERT                     | DUPONT        |
| Format de carte :          |               |
| Employés (Employes.dfc)    | V OK X Cancel |
|                            |               |
|                            |               |
|                            |               |
|                            |               |
|                            |               |

Le local où sont fabriqués les badges doit être Sécurisé.

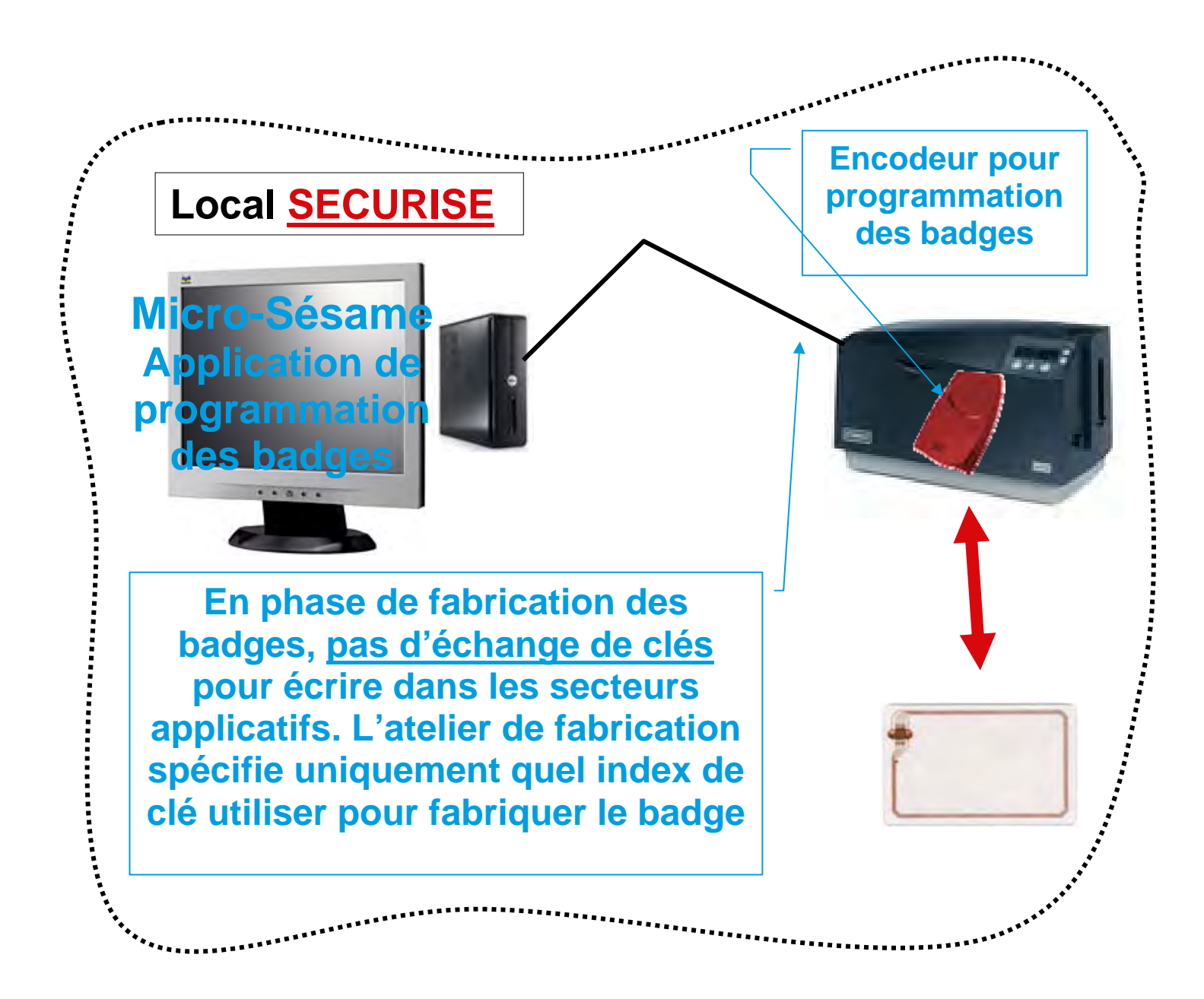